## 浙江师范大学教职工知识产权在线申请操作指南

注: 只有教师为第一发明人时在此申请,且必须由第一发明人填报。

## **1.** 点击链接登录学校网上办事大厅 http://ehall.zjnu.edu.cn/new/indexzjnu.html

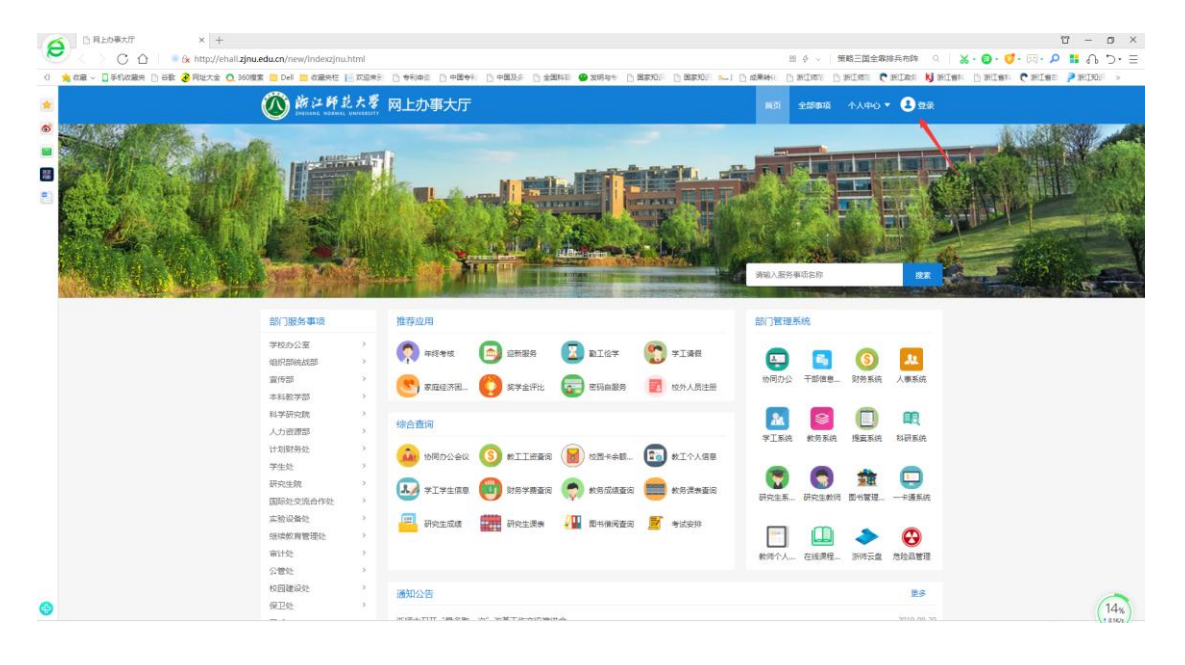

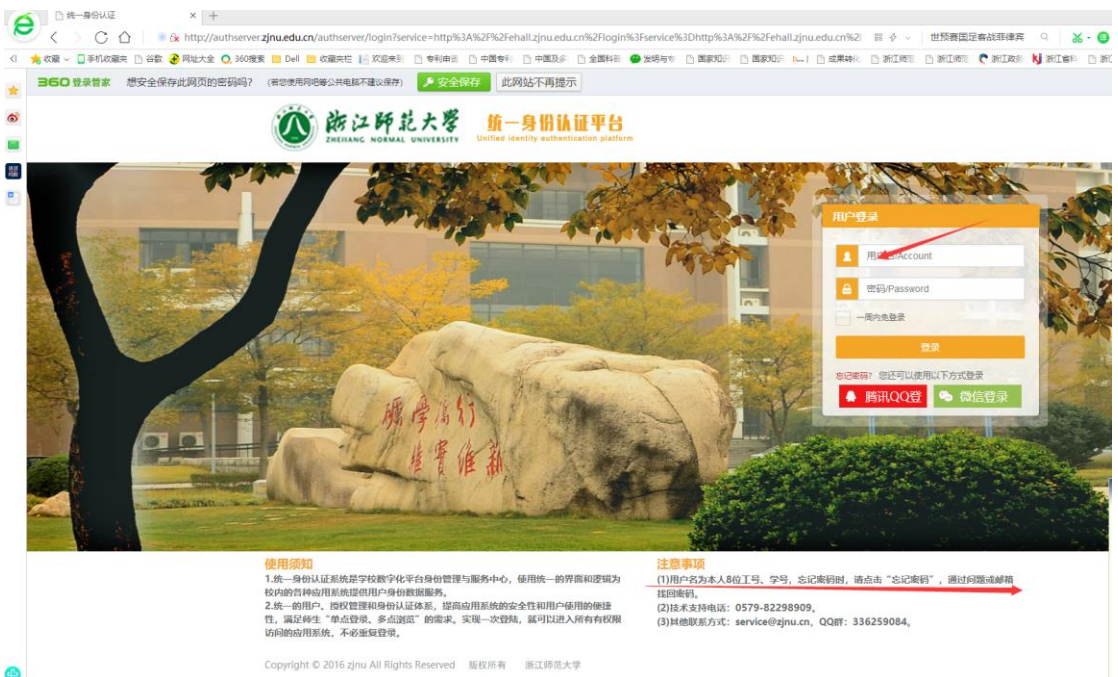

2. 点击进入科学研究院下面"教职工知识产权申请"。

| 0                                                                                                    | ) 浙江師範大學                                                                                                    | 网上办事大厅                                                                                                    | 101 22500 AAD - AB                                                                                                    |         |  |  |
|----------------------------------------------------------------------------------------------------|----------------------------------------------------------------------------------------------------|----------------------------------------------------------------------------------------------------|----------------------------------------------------------------------------------------------------|---------|--|--|
|                                                                                                    |                                                                                                    |                                                                                                    |                                                                                                    |         |  |  |
| 355<br>学校<br>105<br>11年<br>11年<br>人力<br>11日<br>11日<br>11日<br>11日<br>11日<br>11日<br>11日<br>11日<br>11日<br>11 | <ul> <li>)服务事項</li> <li>)加分車(1)</li> <li>)加分量(2)</li> <li>)加分量(2)</li> <li>)加分量(2)</li> <li>)加分量(2)</li> <li>(1)</li> <li>(1)</li></ul> |                                                                                                    | ANT THERE AND<br>DEPARTURE AND AND<br>DEPARTURE AND AND<br>DEPARTURE AND AND<br>DEPARTURE AND AND<br>DEPARTURE AND AND<br>DEPARTURE AND AND<br>DEPARTURE AND AND<br>DEPARTURE AND AND AND<br>DEPARTURE AND AND AND AND AND AND AND AND AND AND | A       |  |  |
| 出版<br>1949<br>日<br>日<br>日<br>日<br>日<br>日<br>日<br>日<br>日<br>日<br>日<br>日<br>日<br>日<br>日<br>日<br>日<br>日      | 会議報处 ><br>(数用管理な) ><br>(均) ><br>(均) ><br>(均) ><br>(均) ><br>(対) ><br>(対) ><br>(対) ><br>(対) ><br>(対) ><br>(対) ><br>(対) ><br>(対) ><br>(対) ><br>(対) (対) ><br>(対) (対) (対) (対) (対) (対) (対) (対) (対) (対)                                                                                                    | 研究生活法     研究生活法     通知公告     新設生活法     新設生活法     新設会活       通知公告     1000000000000000000000000000000000000 | (1) (1) (1) (1) (1) (1) (1) (1) (1) (1)                                                                                                    | 19<br>5 |  |  |

详细阅读教职工专利软件著作权申请下面的服务说明,然后点击"我要办理",再 点击"教师专利管理组",再点击"发起申请",即可进入填写申请信息的界 面。

|          | 前江師範大響<br>иненанс ноямак иничеканти | 网上办事大厅 |                            |          | 首页 音                                                                                                    | 全部事项 个人中心 🔻 | 🚷 马松霞 |  |
|----------|-------------------------------------|--------|----------------------------|----------|----------------------------------------------------------------------------------------------------|-------------|-------|--|
| a la Sur |                                     |        | 教职工                        | 知识产权申请   | Ē                                                                                                    | 我要力理        |       |  |
|          |                                     | 事项名称   | 浙江师范大学知识产权<br>申请           | 服务对象     | 教师                                                                                                    |             |       |  |
|          |                                     | 主办部门   | 科学研究院                      | 协办部门     | 各学院、部门 (单位)                                                                                                    |             | N .   |  |
|          |                                     | 办理时限   | T+3                        | 咨询电话     | 0579-82289801 (689801)                                                                                                    |             |       |  |
|          |                                     | 服务地点   | 行政南楼226办公室                 | 服务时间     | 工作日: 8:00-12:00,14:00-17:00                                                                                                    |             |       |  |
|          |                                     | 办理方式   | 线上办理                       | 收费标准     | 无                                                                                                    |             |       |  |
|          |                                     | 相关通知   | 浙江师范大学关于印发知<br>(2017) 10号) | 口识产权管理工作 | <br> <br>  「「「「」」」<br>  「「」」」<br>  「「」」<br>  「」」<br>  「」<br>  「 | 2           |       |  |
|          |                                     | 注意事项   | 1.根据《浙江师范大学关               |          |                                                                                                    |             |       |  |
|          |                                     |        | (1) 具体服务对象包括               | : 全体教职员工 | 、柔性引进人才、进修人员和其他临                                                                                                    | 笛           |       |  |
|          |                                     |        | 时聘用人员。                     |          |                                                                                                    |             |       |  |
|          |                                     |        | (2) 这里申请的知识产               | 权包括发明专利  | 」、实用新型专利、外观设计专利、计                                                                                                    | .+          |       |  |
|          |                                     |        | 算机软件著作权和动植物                | 和微生物新品種  | 中权。                                                                                                    |             |       |  |
|          |                                     |        | 2.申请人须提交此申请经               | 过学院、部门审  | 审核批准,科学研究院审核备案后, 持                                                                                                    | 持           |       |  |
|          |                                     |        | 获批的申请表赴科研院办                | 理如下所需手续  | 卖:                                                                                                    |             |       |  |

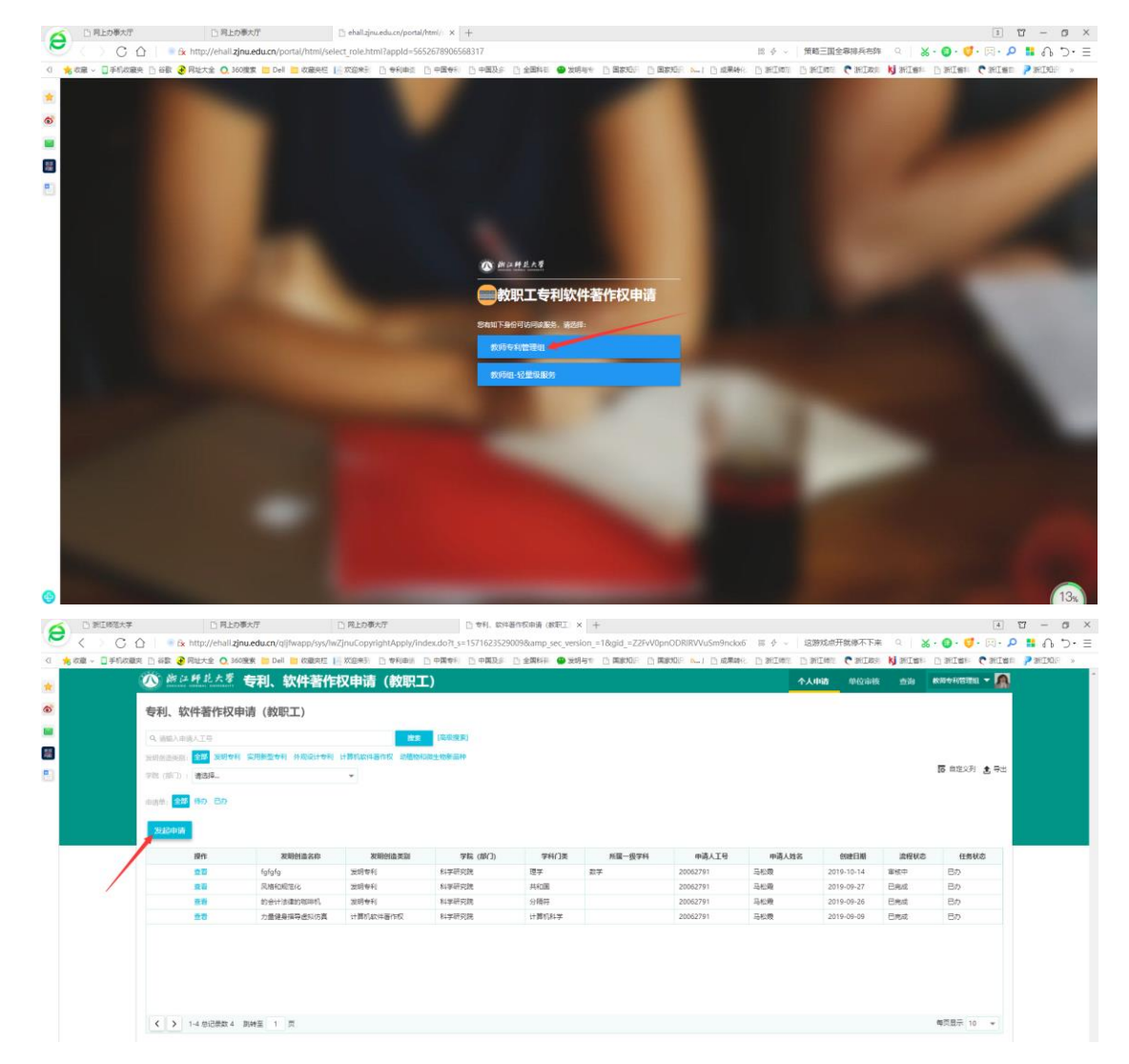

**4**.认真填写"专利、软件著作权申请"的详细信息。申请材料以附件 形式也必须上传。

| (人) 約 2 時 起 オ<br>ち利、软件著作 | (数) 专利、软件著作权申请(数) (数) 表示。      | 职工)                   |                  | 个人申请           | 40446 est <b>806660500 - 5</b> |
|--------------------------|--------------------------------|-----------------------|------------------|----------------|--------------------------------|
| 申请                       |                                |                       |                  |                | ×                              |
| 申请表单                     |                                |                       |                  |                |                                |
| • 发明创造名称                 |                                |                       |                  |                | 1                              |
| - 视明创造类别                 | → 友明专利 ○ 实用新型专利 ○ 外观设计专利 ○     | )计算机软件著作权 ()动植物和微生物表  | 品种               |                |                                |
| 。 职务发明或非职务发<br>明         | Q a                            |                       | - 学院 (部门)        | 科学研究院          | \$                             |
| * 学科门类                   | 请选择                            |                       | ▼ *所属一振学科        | 请选择            |                                |
| • 我明巴這內容能分               |                                |                       |                  |                | 0/500                          |
| R041                     | 上黄人工也相关专利、软件著作权的申请材料           |                       |                  |                |                                |
| 申请人工号                    | 20062791                       |                       | 申请人姓名            | 马松费            |                                |
| 创建日期                     | 2019-10-21                     |                       |                  |                |                                |
| 1 设计、开发成员                |                                |                       |                  |                |                                |
| 操作                       | 人员类型                           | 学工号                   | 姓名               | 所在部门(学院)       | 現家                             |
|                          |                                |                       | 没有数据             |                |                                |
| く > 0-0 巻记録              | 数0 期時至 1 页                     |                       |                  |                | 每页显示 10 👻                      |
| 我保证本专利 (软件               | +著作权) 技术内容的知识严权属学校所有: 如与外单位联合审 | 清的,学校占用部分知识严权,如因弄遗作假。 | 製研修原因造成和CPP农纠纷。) | 由本人承担全部经济、法律责任 |                                |

教师申请知识产权要求选择"职务发明"。

设计、开发成员一定填写完整,第一人必须是教师才可在科研院申请。 设计人员只有填写人一人也要在设计开发成员处填写。

选择"人员类型",输入工号或姓名,输入顺序号,保存,承诺处选择"是"并提交。

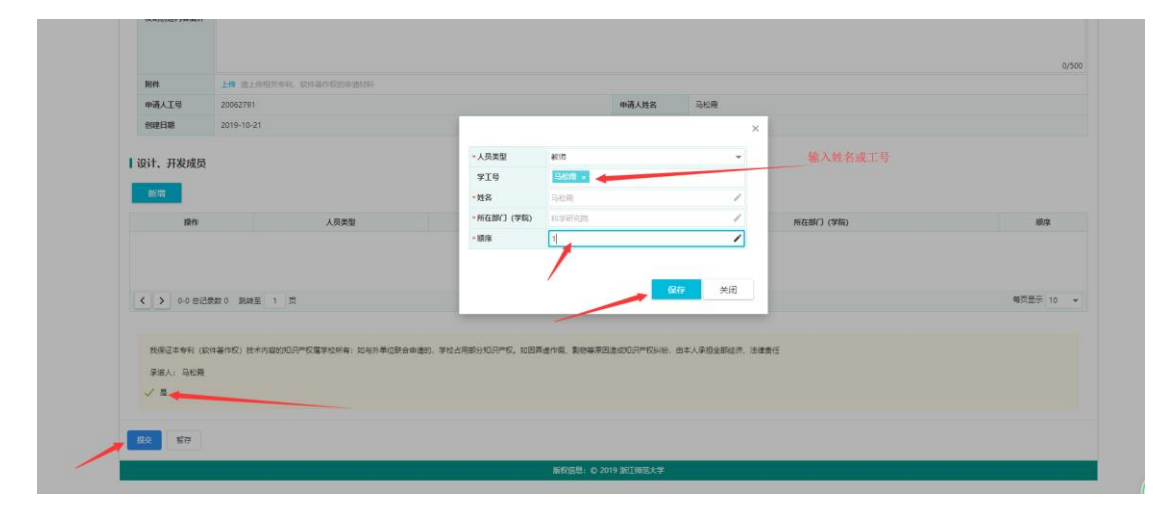

5. 提交后申请材料到了学院分管科研领导处或部门负责人处审核,
 学院、部门审核后流转到科学研究院,在此过程中教师可以通过点击
 "查询"——"详细"按钮,查看流程进度。

| IRIE         | 人员类型          | ÷1÷          | 218       | AL THE REPORT OF | 附任間「」(李病)           |       | 10194    |
|--------------|---------------|--------------|-----------|------------------|---------------------|-------|----------|
| 199          |               | 201830140921 | 1008      | 外面语子统            |                     |       |          |
| 9759<br>2006 | 10.97人页<br>約回 | 20072016     | 別は人気      | 150共1422日内心      |                     |       |          |
| 111          | 40.00         | 20072910     | 20.88195  | LEUGARIZEND      |                     |       |          |
| く > 1-3 息记录数 | 3 跳转至 1 页     |              |           |                  |                     |       | 每页显示 10  |
| 1 液晶合向       |               |              |           |                  |                     |       |          |
| 11111210-103 |               |              |           |                  |                     |       |          |
| 环节           | 处理人           | 处理结果         | 开始时间      |                  | 结束时间                | 意见    |          |
| 开始           |               |              | 2019-08-1 | 14:07:14         | 2019-08-12 14:07:14 |       |          |
| 发起申请         | 管理员           | 完成           | 2019-08-1 | 14:07:14         | 2019-08-12 14:07:21 |       |          |
| 部门事核         | 管理员           | 完成           | 2019-08-1 | 14:07:21         | 2019-08-12 14:07:45 | 用意    |          |
| 科研院审核        | 管理员           | 退回   即時      | 2019-08-1 | 14:07:45         | 2019-08-12 14:08:17 | 请调整内容 |          |
| 发起申请         | 管理员           | 完成           | 2019-08-1 | 14:08:17         | 2019-08-14 10:37:11 |       |          |
| 部门审核         | 管理员           | 完成           | 2019-08-1 | 10:37:11         | 2019-08-14 10:38:28 | 同意    |          |
| 料研院审核        | 管理员           | 完成           | 2019-08-1 | 10:38:28         | 2019-08-14 10:39:10 | 同僚    |          |
| 结束           |               |              | 2019-08-1 | 10:39:10         | 2019-08-14 10:39:10 |       |          |
| く > 1-8共8 跳行 | : 1           |              |           |                  |                     |       | 每页显示: 20 |
| 1 流程图        |               | na Sucer     | A source  |                  |                     |       |          |

6. 科学研究院审核通过后, 校内审批过程即结束(无需再填写纸质

"浙江师范大学教职工知识产权申请表"和"用印审批表"到学院和 科研院盖章了)。申请个人可以下载申请表留存需要时打印。如需在 申请材料上盖学校公章、或领取事业单位法人证书,请直接持打印稿 申请表(无需学院盖章)和需盖章材料到行政南楼 226 室办理。办理 时间每个工作日下午 2:00-4:00。

7.如在网上填报过程有疑问,请咨询科研院马老师,电话 82289801, QQ: 305227028